# Your retirement journey begins here

Eight simple steps to being investing in yourself and your future

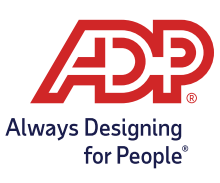

# Welcome!

The first step of any journey is the most important. It gives you a sense of direction and starts you toward a destination. The same is true of your journey to retirement. By enrolling in your employer's retirement plan, you are taking an important first step.

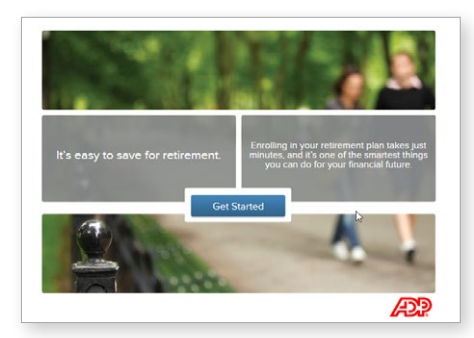

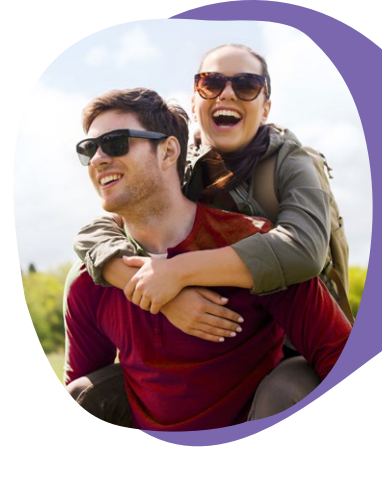

#### Step 1: Go to www.mykplan.com/enroll

Click on the "Get Started" button to begin your enrollment process.

## **Step 2**: Enter your plan number, passcode and email address

The plan number and passcode was provided to you during an enrollment meeting. If you have misplaced the information or did not receive it, please contact your plan administrator. You can also call ADP's Participant Service Team at 800-MyK-Plan (800-695-7526) and a representative will be able to assist you with this information.

| Guide Buide<br>Tea first box to begin. Ereer 8 digit of<br>number by areasing keys on keyses<br>Tea to dente | Pien Number: 123456                           |  |
|----------------------------------------------------------------------------------------------------|-----------------------------------------------|--|
|                                                                                                    | Passcode:                                     |  |
|                                                                                                    |                                               |  |
| 0                                                                                                    | Where can I find my plan number and passcode? |  |

| A Downlo                                                                        |
|---------------------------------------------------------------------------------|
| af sine forwards in this would imposize the star best devices the other balance |
| or any powersy is see more important, and a start of versing and starts before  |
|                                                                                 |
|                                                                                 |
|                                                                                 |
| All a                                                                           |
|                                                                                 |
|                                                                                 |
|                                                                                 |
|                                                                                 |
|                                                                                 |

### Step 3: Explore and Enroll

Take some time to explore information on the site. Information about your employer's retirement plan is located in the Plan Highlights and the Performance Summary section provides details about the investments.. You can also download a full education kit by clicking the download button.

Click on the **"ENROLL NOW"** button to move to the next step in your journey.

### Step 4: Verify your date of birth

Providing this information allows ADP to provide you with information that may be helpful during the investment election process. **None of the information you enter to complete your enrollment will be stored on this site.** 

|  | Guick Builds<br>Text each too and select to<br>and year.<br>Text to donte | e north, (ay     |         |  |
|--|---------------------------------------------------------------------------|------------------|---------|--|
|  | Month V Day                                                               | • Year           | •       |  |
|  | Why do I need to prov                                                     | vide this inform | nation? |  |
|  |                                                                           |                  |         |  |

### **Step 5**: Select your contribution type and percentage

During this step, you will select how you want to contribute to the Plan (before-tax or Roth 401(k) or a combination of both). You can also select the percentage to each contribution type.

You can click **"View Plan Details"** to view your Plan's highlights, which will contain more complete information on the Plan's contribution types and contribution percentage limits.

Click on **"NEXT"** to continue to the next step.

| 01100000 0 0                                              | attingo letter                             |
|-----------------------------------------------------------|--------------------------------------------|
| Decide how much to save.                                  |                                            |
| The percentage you select will be deducted each pay perio | d, subject to maximum contribution limits. |
|                                                           | View Plan Det                              |
| 401(k) before-tax contribution election:                  | Roth 401(k) contribution election:         |
| 6% 🕁                                                      | <b>O</b> % <b>D</b>                        |
|                                                           |                                            |
|                                                           |                                            |
|                                                           |                                            |
|                                                           |                                            |
|                                                           | WT.                                        |

| Here is the complete list of investment option                                | s available     | in your plan.                      |                |
|-------------------------------------------------------------------------------|-----------------|------------------------------------|----------------|
| You can create your asset allocation from the list of investm<br>manage risk. | ents offered in | your plan. A diversified allocatio | n can help     |
|                                                                               |                 | View F                             | und Performanc |
| Sort by: Alphabetical                                                         |                 | Sort by: Fund Cetegory             |                |
| Venguerd Terget Retirement 2035 Fund - Investor Cless                         |                 | Growth and Income                  | -              |
| Vanguard Target Retirement 2030 Fund - Investor Class                         | 05 1            | Growth and income                  |                |
| Verguerd Terget Retirement 2040 Fund - Investor Cless                         | 0% +            | Growth and Income                  |                |
| Invesce Diversified Dividend Fund - Cless R6                                  | 0% +            | GeowTr                             |                |
| T. Rowe Price Dividend Growth Pund - Class I.<br>Total 100% (must total 100%) |                 | Briwh                              | -              |
| (2) What are fund                                                             | categories?     |                                    |                |

#### Step 6: Investment selection

During this step, you will select your investments and the percentage you want to contribute to each. You can view investment performance by clicking on "View Fund Performance."

If your plan includes target date funds and you wish to invest in one of these funds, you may do so. Generally, you would select the fund that is closest to the date you will turn age 65. However, you do not need to select this fund. You can also select a mix of investments to create your own asset allocation. The total of your investment election much equal 100%.

Click on "NEXT" to continue to the next step.

| Step 7 | <b>7</b> : Confir | m your inv | vestment | election(s) |
|--------|-------------------|------------|----------|-------------|
|--------|-------------------|------------|----------|-------------|

Review your investment election(s). If you need to make changes, select the **"Back"** button. If everything looks good, then select **"NEXT."** 

| Charles have been as a                                                                                                    |                                                                                                    |
|----------------------------------------------------------------------------------------------------|----------------------------------------------------------------------------------------------------|
| Undose now to invest                                                                                                    |                                                                                                    |
| your contributions will be invested as you designated in the investment of                                                                                                    | pton(s) below.                                                                                                   |
|                                                                                                    | View Fund Performance                                                                                            |
| 100% - Vanguard Target Retirement 2030 Fund - Investor C                                                                                                    | Class                                                                                                    |
|                                                                                                    |                                                                                                    |
|                                                                                                    |                                                                                                    |
| 2 Where can I find a prospectus/information statement?                                                                                                    | (2) What are the risks?                                                                                          |
| for consists information about an investment softan, including fit alignetive, including<br>commigned Kunis, the information statement. The proceedure for information statement contains<br>investment concerny. Basel's carefully before investing on sensiting incomey. | nees, since one the susceeptus or, in the case of<br>this and other important information about the fund and the |
|                                                                                                    |                                                                                                    |

| Please                                   | enter the information be          | low and click "SUBMIT".                                          |
|------------------------------------------|-----------------------------------|------------------------------------------------------------------|
| First Name                               |                                   | Middle<br>Initial                                                |
| Last Name                                |                                   |                                                                  |
| Email Address                            | [                                 |                                                                  |
| Social Security Number                   |                                   | show                                                             |
| Confirm SSN                              |                                   | show                                                             |
| energ Editory pare and annung the design | I have read the <u>activation</u> | operations<br>hash will be increased in the solitions you better |

#### Step 8: Provide personal information

ADP will need your name and Social Security Number so we can identify your account record from your employer and correctly setup your retirement account.

Once you have confirmed this information is correct, select **"SUBMIT"** to compete your enrollment process.

# Congratulations on taking your first retirement step!

You have just completed a big step towards saving for your future retirement.

|                      | Congratulations!                                                   |
|----------------------|--------------------------------------------------------------------|
| You will ree         | ceive an email confirming your enrollment in the plan.             |
| To protect your priv | vacy, the information you entered will be deleted from this device |
|                      |                                                                    |

### Prefer to set up your account over the phone?

You have access to ADP's automated Voice Response System at **800-MyK-Plan (800-695-7526)** 24 hours a day, 7 days a week<sup>1</sup>.

If you need additional assistance, one of ADP's Participant Service Team Representatives can help. Representatives are available Monday through Friday, 8am to 9pm, Eastern Time.

1 Generally available 24 hours a day, 7 days a week except for periods of scheduled maintenance. Customer Service Representatives are registered representatives of ADP Broker-Dealer, Inc. (Member FINRA), an affiliate of ADP, Inc. One ADP Blvd, Roseland, NJ.

ADP, Inc. owns and operates the ADP participant websites and the ADP Mobile Solutions App. ADP, Inc. is a retirement plan record keeper and is not associated with your employer. By delivering this material, ADP, Inc., its affiliates and their employees ("ADP") are merely providing an educational service to your company in accordance with the terms of ADP's contract with your employer. ADP Retirement Services is not making any representations about or promoting the services of any third party, nor making any representations about or assuming any responsibility for the accuracy and/or content of these materials, except to the extent such materials specifically address or mention ADP and/or its services. Online retirement account access, VRS and Participant Service Team are services offered by ADP Retirement Services.

Descriptions of plan features and benefits are subject to the plan document. The plan document will govern in the event of any inconsistencies.

Only licensed representatives of ADP Broker-Dealer, Inc. (ADP BD), Member FINRA, an affiliate of ADP, Inc. One ADP Blvd, Roseland,NJ 07068 may offer and sell ADP retirement products and services or speak to retirement plan features and/or investment options available in any ADP retirement products. Registered representatives of ADP BD do not offer investment, tax or legal advice to individuals. Please consult with your own advisors for such advice.

ADP, the ADP logo and Always Designing for People are registered trademarks of ADP, Inc. All other marks are the property of their respective owners. 99-3884-P-1020 ADPRS-20200928-1379 Printed in USA Copyright © 2015-2020 ADP, Inc. All Rights Reserved.

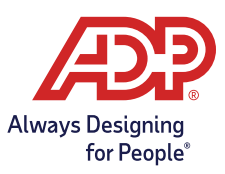